# 眼内コンタクトレンズ (ICL) 治療の医療費控除

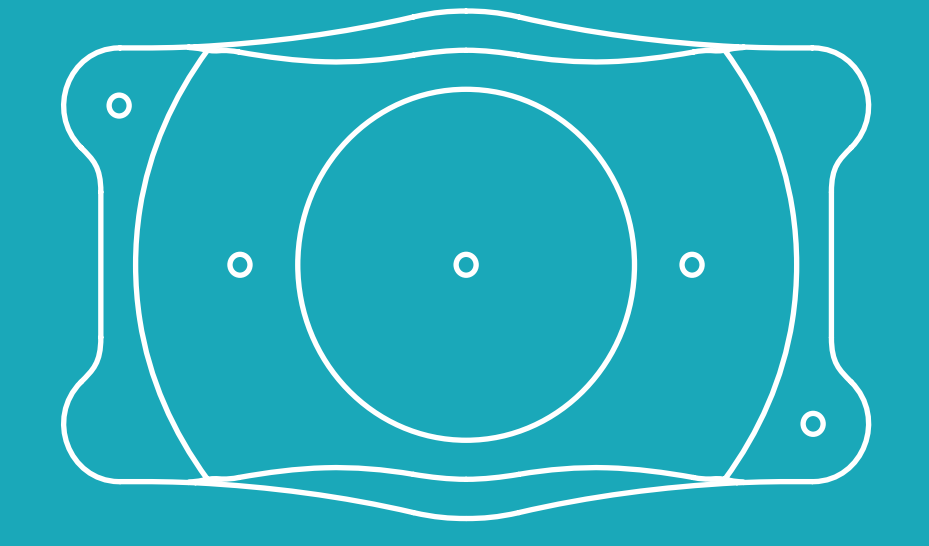

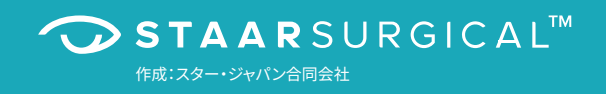

# 眼内コンタクトレンズ (ICL) 治療の医療費控除

ICLの治療費は医療費控除の対象です。医療費控除は年末調整では対応できず、確定申告を行ってそのメリットを受けるしかありません。けれど、人によっては十万円単位での税金の還付を受けることができます。

確定申告と聞いて、どんなイメージを抱くでしょうか。おそらくほとんどの方が「めんどくさい」とか「よくわからない」と思うはず です。

最近ではフリーランスのみならず、サラリーマンもふるさと納税や医療費控除などによって、確定申告が身近なものになりました。しかも税金の還付を受けるだけの確定申告は、慣れてしまえば難しいものではありません。

医療費控除の概要や、控除対象となる医療費の範囲、また、具体的な還付金額や確定申告書の記載の仕方を見ていきましょう。

# 医療費控除と医療費の範囲

医療費控除とは1年間で支払った医療費の金額によって、納める税金を減 らす制度です。

医療費控除の対象範囲は、同一生計の家族の医療費も含みます。つまり、 もしあなたが世帯主なら配偶者や子供の治療に関する医療費も、あなた の税金を減らす可能性があります。あるいは、あなたが世帯主でなければ、 あなたの医療費が世帯主の税金を減らす可能性もあるのです。

具体的には、年間の医療費の総額から10万円を差し引いた金額が「控除」 という形で税金を減らしていきます。

「控除」という言葉は特に覚えなくても大丈夫です。とにかく「控除」という ものには税金を減らす効果があるんだ、それくらいで問題ありません。具体 的な数字を使ったケーススタディや、確定申告書の記載方法は後述するの で安心してください。

# 医療費の範囲

医療費控除の対象となる医療費には自由診療も含みます。ポイントは医師の診療又は治療を受けて支払ったものかどうかです。

ICL治療は手術で眼の中にレンズを入れる矯正方法ですので、その費用は 医療費控除の対象です。

# 医療費控除の計算と還付される税金の額

医療費控除の計算については、細かいことはさておき、ざっくりと把握すれ ば問題ありません(国税庁のブラウザソフトに年収などの情報を入力すれ ば自動で計算されます。後述するので安心してください)。具体的な金額は 下のように計算されます。

### 確定申告の際の医療費控除の額※

(支払った医療費-保険金などで補填される金額-10万円)

### 減額される税金額

(支払った医療費-保険金などで補填される金額-10万円)×自分の税率

※ 医療費控除の上限額は200万円です。また、所得金額が200万円未満の方は、その所得金額の5%の金額となります。

次に税率とケーススタディを見てみましょう。

# ケーススタディ

サラリーマンが支払う税金は主に、所得税と住民税です。 所得税の税率は下記の表のとおりで、住民税の税率は一律10%です。

| ///RJ/0000200000000000000000000000000000 | //J #XP4/ |            |
|------------------------------------------|-----------|------------|
| 課税される所得金額                                | 税率        | 控除額        |
| 195万円以下                                  | 5%        | 0円         |
| 195万円を超え 330万円以下                         | 10%       | 97,500円    |
| 330万円を超え 695万円以下                         | 20%       | 427,500円   |
| 695万円を超え 900万円以下                         | 23%       | 636,000円   |
| 900万円を超え 1,800万円以下                       | 33%       | 1,536,000円 |
| 1,800万円を超え 4,000万円以下                     | 40%       | 2,796,000円 |
| 4,000万円超                                 | 45%       | 4,796,000円 |

**所得税の連算書** (東西27年4)108

例えば、所得税率20%かつ住民税率10%の方がいるとします。その方が 年間で50万円の医療費を使ったとすると、

(50万円-10万円) × 税率(20+10)% = 12万円

という具合に、先の式に当てはめて、減額される税金の額が約12万円であると把握することができます。

このときの注意点は、所得税の税率です。年収をベースに上記の所得税 率表を見るのではありません。

# 源泉徴収票のサンプルを確認してみましょう。

|                     |           |               |      |          |                 |                        |          |            |                 | (             | 受給得           | 皆番号  | )            |            |                 |     |           |      |              |
|---------------------|-----------|---------------|------|----------|-----------------|------------------------|----------|------------|-----------------|---------------|---------------|------|--------------|------------|-----------------|-----|-----------|------|--------------|
| 支 払                 | 住所        |               |      |          |                 |                        |          |            |                 | Г             |               |      |              |            |                 | -   |           |      |              |
| を受け                 | マは        |               |      |          |                 |                        |          |            |                 | (             | 役職行           | 名)   |              |            |                 |     |           |      |              |
| る者                  | 居         |               |      |          |                 |                        |          |            |                 | 1             | 氏             |      |              |            |                 |     |           |      |              |
|                     | 191       |               |      |          |                 |                        | _        |            |                 | 4             | 名             |      |              |            |                 |     |           |      |              |
| 種                   |           | 1             | 別    | 支        | 払               | 金額                     | 給与       | 所得         | 控除行             | 後の金額          | 額             | 所得招  | 除の           | 額の合        | 計額              | 源   | 泉         | 徴 収  | 税額           |
| 新                   | 合料        | ・賞与           | ĵ-   | 内        | 7, 97           | <sup>円</sup><br>8, 800 |          | 5,         | 980,            | 920           | Р             |      | 1,96         | 50, 37     | 円 円             | 内   |           | 384, | 円<br>400     |
| (源泉)<br>わの有         | 控除決<br>無  | 余配偶者<br>寝 まし  | 配修   | <b>時</b> | (特別)<br>の 額     | 控                      | 除対       | 泉子         | 扶養              | 親族除く。         | の<br>)        | 数    | 16<br>扶      | 歳未満<br>養親族 | <b>隊</b><br>(本  | 害人を | 脊 の<br>除く | 。数   | 非居住者である      |
| 有                   | 従者        | 7 EA          | 1.1. | P-11     | 四               | 特定人                    |          | そ          | <u>k 8</u>      | 征人            | 2             | の他   | 7            | 579X       | 将               | 191 | 7         | その他人 | 税款の成人        |
| 0                   |           |               | 2    | 38       | 0,000           |                        |          |            |                 |               |               |      |              | 1          |                 |     |           |      |              |
| ł                   | 生会作       | <b>民候料等</b> ( | の金額  |          | 生命              | 合保険料の                  | 控除翁      | Ű.         |                 | 地震            | 保険            | 料の打  | 空除額          |            | 住宅              | 借入  | 金等        | 特別控  | 除の額          |
| 内                   |           | . 066.        | 860  | PI       |                 | 120.                   | 000      | F          | 円               |               |               | 13.  | 516          | 円          |                 |     |           |      | H            |
| (摘要)                | )         |               |      | -        |                 |                        |          |            | <u> </u>        |               | _             |      |              | _          |                 |     |           |      |              |
|                     |           |               |      |          |                 |                        |          |            |                 |               |               |      |              |            |                 |     |           |      |              |
| 生命保険<br>料の金額<br>の内駅 | 新生<br>0   | 金保険料<br>)金額   |      | 円        | 旧生命保険<br>の金額    | 科                      | 円<br>000 | 介護医<br>資料の | <b>療保</b><br>全額 | 20            | 円<br>7,009    | 新信保険 | 人年金<br> 科の金書 | zi.        | h               | 日保険 | 制人年料の     | 金額   | 円<br>121,344 |
| 住宅借入<br>金等桥别        | 住宅<br>特別中 | 借入金等<br>時適用数  |      |          | 居住開始年月<br>(1回目) | EI                     | 年        | 月          | 日               | 住宅借入会<br>拉除区分 | 2等特别<br>(1回日) |      |              | 住宅<br>年末月  | 借入金等<br>[高(1]回目 | 0   |           |      | P            |
| 投除の部<br>の内認         | 住宅<br>特別排 | 借人金等<br>1除可能額 |      | 円        | 居住開始年月<br>(2回目) | Ĥ                      | 年        | 月          | H               | 位老借入台<br>拉原区分 | 8等特别<br>(2回日) |      |              | 住宅         | 借入金等<br>(高(20月) |     |           |      | FI           |

この場合は、年収が7,978,800万円です。所得はもっとずっと低く、

5,980,920円-1,960,376円=4,020,544円

と計算されます。源泉徴収票をみて所得を計算する方法は、このように ワンパターンで覚えておきましょう。

→給与所得控除後の金額 – 所得控除の額の合計額 = 所得の金額

そうするとこの源泉徴収票の持ち主は、所得税率表にあてはめると所得 税率20%であるとわかります。

最後に源泉徴収票を用いて、確定申告書を作成してみましょう。

# 確定申告書の作り方

源泉徴収票、医療費の支払い先と金額がわかる資料(領収書など)、マイ ナンバーカードを用意しましょう。

国税庁のホームページには「確定申告書等作成コーナー」というブラウザ ソフトがあり、その流れに沿って入力を進めれば、基本的には確定申告書は 完成します。

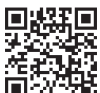

学会会会 A在には 確定申告書等作成コーナー ■ 次記は www.keisan.nta.go.jp/kyoutu/k www.keisan.nta.go.jp/kyoutu/ky/sm/top#bsctrl

以下は、画面に沿って解説します。

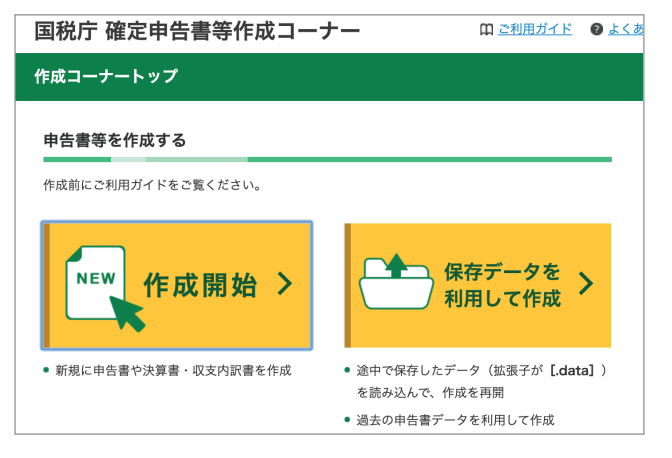

上記URLをクリックするとこの画面が表示されます。作成開始をクリックします。

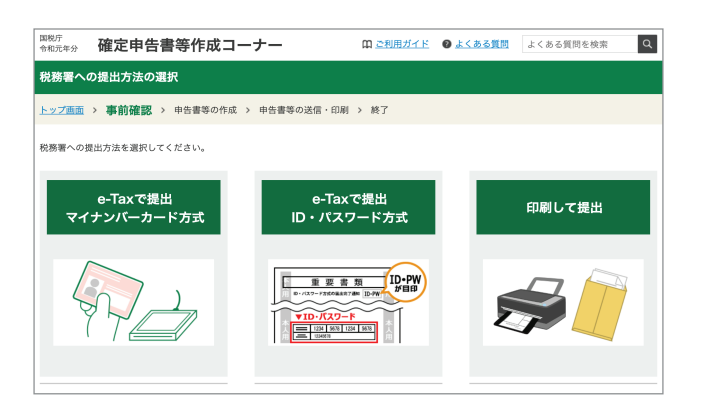

e-Taxという電子申告の方法もありますが、よくわからなければ一番右の 印刷して提出をクリックします。

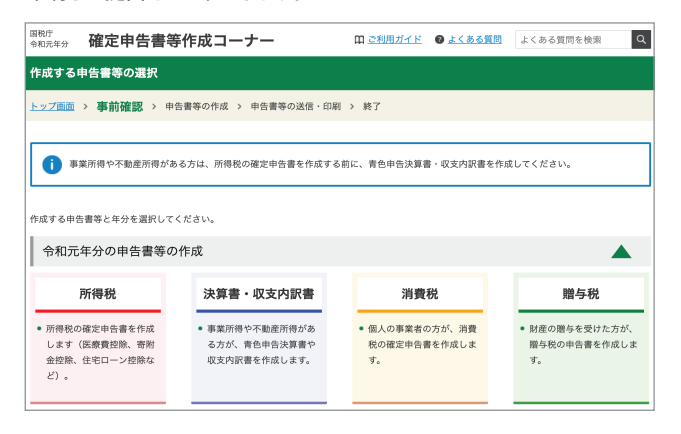

一番左の赤枠「所得税」をクリックします。

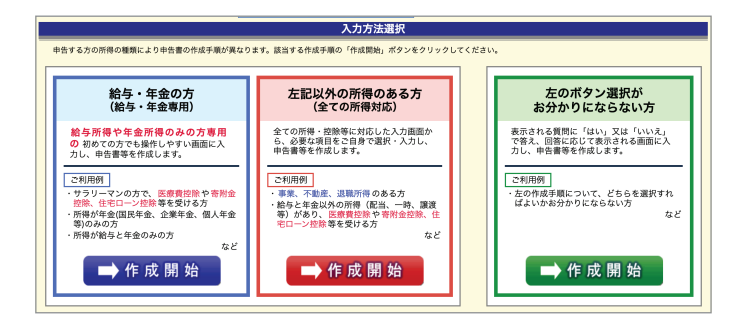

-番左の青枠「給与・年金の方」をクリックします。(給与以外の収入がある 方は真ん中、よくわからない方は一番右をクリック)

| 適用を受ける控除の選択                                                                                                    |                              |                                                                                                    |      |
|----------------------------------------------------------------------------------------------------|------------------------------|----------------------------------------------------------------------------------------------------|------|
| 年末調整で適用を受けた控除以外に追加・変更する項目にチェックをし                                                                                                    | てください。                       |                                                                                                    |      |
| <ul> <li>ふるさと納税ワンストップ特例の適用に関する申請書を提出された:<br/>確定申告を行う際に、全てのふるさと納税の金額を寄附金控除額の</li> </ul>                                                                        | 方が <mark>確定申</mark><br>計算に含め | 告を行う場合には、ワンストップ特例の適用を受けることができません<br>る必要がありますのでご注意ください。                                                                   | ¥ a  |
| 適用を受ける所得控除について(複数選択可)                                                                                                    | チェック                         | 適用を受ける税額控除等について(複数選択可)                                                                                                   | チェック |
| 医療費控除 🔐                                                                                                    |                              | (特定増改築等)住宅借入金等特別控除 留<br>(年末調整で既に適用を受けている場合を除く)                                                                           |      |
| 寄附金腔除 🔒                                                                                                    | 0                            | . 户边副物为你在则的外 网                                                                                                    |      |
| 雑損控除 🔒                                                                                                    | 0                            |                                                                                                    | 0    |
| 上記以外の控除の追加・変更                                                                                                    |                              |                                                                                                    |      |
| 年美麗で実際医党に大臣物の変更や、通用を受けていない巨物の追加をする着台はチェ<br>ックをしてください。<br>(男) - 国民学をでは実践業務保険新 (民農観長のものを含む)を追加<br>- 生の原料自己や小信服装料料理法 法加<br>- 生の原料自己や小信服装料料理法 法加<br>- 防御対象氏機械医を追加 | 0                            | <ul> <li>小国税額投設 2</li> <li>予定納税額 2</li> <li>不定納税税 23</li> <li>本年分で差し引 編編満失額 22</li> <li>翌年以後に繰り施す損失額 20 のいずれか</li> </ul> | 0    |

医療費控除の適用を受けるので、医療費控除にチェックを入れます。その 後は流れに沿って生年月日などを入力すると、源泉徴収票の入力画面に なります。

# 源泉徴収票の入力

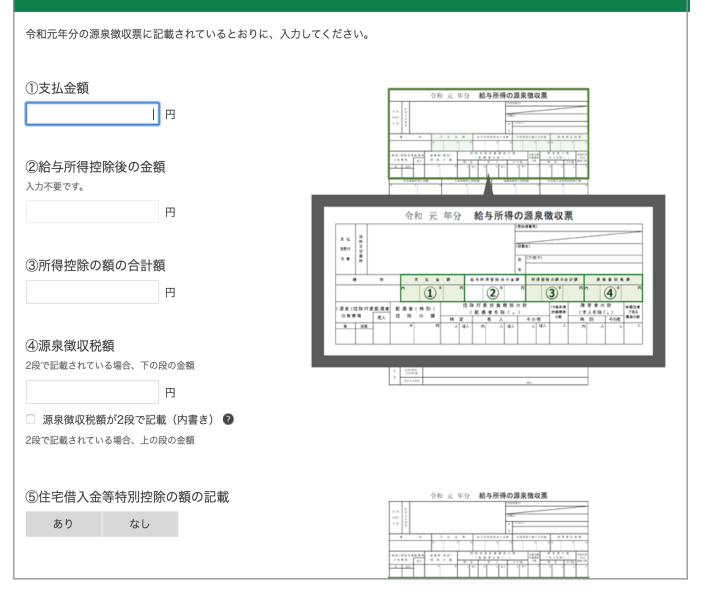

お手元の源泉徴収票の情報を入力します。対応する番号の箇所を転記する だけなので、非常に入力しやすいです。

| 所得控除の入力                                                        |                                 |                   |                                                 |                    |      |                                               |                   |          |                |     |
|----------------------------------------------------------------|---------------------------------|-------------------|-------------------------------------------------|--------------------|------|-----------------------------------------------|-------------------|----------|----------------|-----|
| <ul> <li>ふるさと納税ワンス<br/>確定申告を行う際に</li> <li>配偶者や扶養親族の</li> </ul> | トップ特例の適応<br>、全てのふるさ<br>)障害者控除の入 | 电に関<br>と納税<br>力は、 | する申請書を提出された方が<br>の金額を寄附金控除額の計算<br>「配偶者控除」、「扶養控除 | 「確定日<br>に合き<br>しのフ | 見るした | を行う場合には、ワンスト<br>必要がありますのでご注意<br>)画面から行ってください。 | ップ特例の適用<br>:ください。 | を受け      | ることができません。     |     |
| 所得控除の種類<br>( <u>各控除の概要はこちら</u> )                               | 入力・訂正<br>内容確認                   | 入力<br>有無          | 入力内容から計算した控除額(                                  | (円)                |      | 所得控款の種類<br>( <u>各控除の機要はこちら</u> )              | 入力,訂正<br>内容確認     | 入力<br>有無 | 入力内容から計算した控除額( | (円) |
| 雜損控除                                                           |                                 |                   |                                                 |                    |      | 寡婦、寡夫控除                                       |                   |          |                |     |
| 医療費控除 👔                                                        | 入力する                            |                   |                                                 | ٢                  |      | 勤労学生控除                                        |                   |          |                |     |
| 社会保険料控除                                                        |                                 |                   |                                                 |                    |      | 障害者控除                                         |                   |          |                |     |
| 小規模企業共済等掛金控除                                                   |                                 |                   |                                                 |                    |      | 配偶者(特别)控除                                     |                   |          |                |     |
| 生命保険料控除                                                        |                                 |                   |                                                 |                    |      | 扶養控除                                          |                   |          |                |     |
| 地震保険料控除                                                        |                                 |                   |                                                 |                    |      | 基礎控制                                          | ¥ 🖬               |          | 380,000        |     |
| 寄附金控除                                                          |                                 |                   |                                                 |                    |      | 合計                                            |                   |          | 1,960,376      |     |

源泉徴収票の入力が終わったら、次は医療費の詳細を入力します。「入力 する」をクリックします。

# 医療費控除の入力 適用控除選択 > 入力方法選択 > 入力 > 計算結果確認 入力方法の選択 (医療費控除) 入力方法の選択 入力方法の選択 ① 入力方法の選択 ① 入力方法の選択 ① 入力方法の選択 ① 人力方法の選択 ① 人力方法の選択や医療費通知についてわからない方はこちら ● 医療費の領収書から入力して、明細書を作成する ● 医療費の合計額のみ入力する(別途作成した明細書を提出してください) ● 医療費通知(「医療費のお知らせ」など)や領収書から入力して、明細書を作成する 4択の一番上、「医療費の領収書から入力して、明細書を作成する」

にチェックを入れます。

お手元の医療費の領収書を見ながら、その情報を入力します。(医療を 受けた方の氏名、病院名、金額)

| 計算  | 「結果の確認(医療費控除)                            |            |  |  |  |  |  |  |  |  |  |  |
|-----|------------------------------------------|------------|--|--|--|--|--|--|--|--|--|--|
| これま | これまでに入力された内容から計算した結果、医療費控除の額は次のとおりになります。 |            |  |  |  |  |  |  |  |  |  |  |
|     | 項目                                       | 金額         |  |  |  |  |  |  |  |  |  |  |
| А   | 支払った医療費                                  | 500,000円   |  |  |  |  |  |  |  |  |  |  |
| в   | 保険金などで補てんされる金額                           | 0円         |  |  |  |  |  |  |  |  |  |  |
| С   | 差引金額(A-B)                                | 500,000円   |  |  |  |  |  |  |  |  |  |  |
| D   | 所得金額の合計額                                 | 5,980,920円 |  |  |  |  |  |  |  |  |  |  |
| Е   | D×0.05                                   | 299,046円   |  |  |  |  |  |  |  |  |  |  |
| F   | Eと10万円のいずれか少ない方の金額                       | 100,000円   |  |  |  |  |  |  |  |  |  |  |
| G   | 医療費控除額(C-F)(注)                           | 400,000円   |  |  |  |  |  |  |  |  |  |  |

### そうすると医療費控除の金額が計算されて、

| 計算結果の確認                                    |                                                                                 |
|--------------------------------------------|---------------------------------------------------------------------------------|
| 11月1日、2011月29<br>「作成した母音響の表示・確認」をクリックすると、4 | 治費の様式に合わせた祖面で内容の確認や訂正等を行うことができます。<br>選行される会類は、<br>81,674 円 です。<br>作成した半各章の表示・確認 |
|                                            | < #6<br>\$\\$\\$                                                                |

さらに進むと、還付される所得税の額が表示されます<sup>※</sup>。この方は先ほどのケーススタディで所得税率が20%であると確認しています。よって医療 費控除の額40万円の約20%の額の所得税の還付金額になりました。

※今回のケーススタディで支払った医療費は500,000円ですが、例えば2倍の医療費1,000,000 円を支払った場合は、還付される金額も約2倍となります。 税金の仕組み上、所得税の分は還付されて、住民税の分は翌年の住民税 から差し引かれます。(この方だと40万円×10%=4万円が住民税から差 し引かれる額です)

あとは流れに沿って、扶養親族の情報、ご自身の名前・住所、マイナンバー、 および還付金を受け取る口座の情報を記載します。

| 住               | 所                     | 東         | 京都          | 冲          | キロ わかい ちょうしん ちょうしん ちょう ちょうしん ちょうしん ちょうしん ちょうしん ちょう ちょう ちょう ひょう ちょう ちょう ひょう ちょう ちょう ひょう ちょう ちょう ひょう ちょう ちょう ちょう ちょう ちょう ちょう ちょう ちょう ちょう ち | 医腸と |     | 6 -  | - 3 | 3 – | - 2 |   | 2      | リガ   | * =            | コクセ                                                 | . *                                    | 1              |                    | 9 I        | コウ    |           |              | _           | _     |                                              |     |           |
|-----------------|-----------------------|-----------|-------------|------------|----------------------------------------------------------------------------------------------------|-----|-----|------|-----|-----|-----|---|--------|------|----------------|-----------------------------------------------------|----------------------------------------|----------------|--------------------|------------|-------|-----------|--------------|-------------|-------|----------------------------------------------|-----|-----------|
| (#<br>#         | ー<br>東所<br>時所<br>(など) |           |             |            |                                                                                                    |     |     |      |     |     |     |   | Ħ      | 1    | B              | 国                                                   | 脱                                      | 7              | 肉                  | ß          |       |           |              |             |       |                                              |     | <u></u>   |
| A #             |                       |           |             |            |                                                                                                    |     |     |      |     |     |     |   | 1      | 1 8  | ( <b>1</b>     | *                                                   |                                        |                | <b>星号</b>          | 14.9       |       | 12<br>[2] | 勝主の.<br>見 太郎 | 16 18<br>18 |       | 世祖<br>本人                                     | 建とい | つ続柄       |
| й А<br>о        |                       | M F       |             |            |                                                                                                    |     |     |      | _   |     |     | _ | 9<br>E | 准    | 3              | 57                                                  |                                        | 0              | 4                  | 0          | 2     | 話         | æ.           | -           | E · B |                                              | -   |           |
|                 | ( <del>x</del> 1      | 10/       |             |            | _                                                                                                    |     | (単位 | zitP | )   | 1 5 |     |   |        |      |                |                                                     | 1<br>문                                 | 間の示            | A #8               |            | 理号    |           |              |             |       |                                              |     |           |
|                 | 事                     | 営         | 業           | 等          | Ø                                                                                                    |     |     |      |     |     |     |   |        | 11   |                | (9-8                                                | )Ž                                     | は第             | 主教                 | 26         |       | 3         | 6            | 2           | 0     | 0                                            | 0   | 0         |
| ιIV             | 業                     | 農         |             | 業          | 1                                                                                                    |     |     |      |     |     |     |   |        | 11   |                | 又は第                                                 |                                        | 表 0            | 0.00               | 20         |       |           | 2            | 9           | 6     | 5                                            | 0   | 0         |
| 4X              | 不                     | 1         | Ĵ)          | 産          | 0                                                                                                    |     |     |      |     |     |     |   |        | IJ   |                | £ 3                                                 | ä                                      | 控              | 除                  | 28         |       |           |              |             |       |                                              |     |           |
| λ               | 利                     |           |             | f          | E                                                                                                    |     |     |      |     |     |     |   |        |      | 税              | ( 65 TE 47 P                                        |                                        | 分              |                    | 29         |       |           |              |             | _     |                                              | _   |           |
| ~               | 11C                   |           |             | <u> </u>   | 10                                                                                                    |     | 7   | 0    | 7   | 0   | 0   | 0 | 0      | łl   |                | 住宅道入重等<br>25-00-00-00-00-00-00-00-00-00-00-00-00-00 | NSIN .                                 | * 分            |                    | 90<br>9    |       |           |              |             |       |                                              | 0   | U         |
| 並               | 絔                     | ~         | 6 G 4       | -<br>      | 12                                                                                                    |     | 1   | 9    | 1   | ŏ   | ð   | U | U      | H    | ≁              | 1000年間<br>住宅計算及後                                    | PRES PR                                | 9795<br>整区     | 1998               | ~©<br>©    |       |           |              |             |       |                                              |     | _         |
| 額               | 雜                     | 2         | ወ           | ± +7<br>4+ | e e                                                                                                    |     |     |      |     |     | -   | _ |        | ł    | Ψ              | 114499<br>114499                                    | 日日日日日日日日日日日日日日日日日日日日日日日日日日日日日日日日日日日日日日 | 分子             | Ņ                  | ~@         |       |           | 2            | 0           | 6     | 5                                            | 0   |           |
| _               | 総                     | て         | 0           | 1년<br>11년  | 8                                                                                                    |     |     |      |     |     |     |   |        | łl   |                | (2000)<br>***                                       | 0 <sup>26</sup> 0<br>¥                 | 200<br>6       | *@)<br>#1          | 99<br>100  |       |           | .2           | э           | 0     | 0                                            | 0   | -         |
| 等               | 合課                    | 長         |             | 995<br>#8  | 6                                                                                                    |     |     |      |     |     | -   |   |        | $\ $ | ወ              |                                                     | 192<br>                                | л<br>, , , , , |                    | 19<br>10   |       |           | 2            | ٩           | 6     | 5                                            | 0   |           |
|                 | 選                     | x         |             | 時          | 0                                                                                                    |     |     |      |     |     | -   |   |        | łl   |                | 復興特                                                 | ③-(<br>別月                              | 9)<br>所得す      | 兑额                 | e<br>1     |       |           | 2            | 3           | 6     | 2                                            | 2   | ÷         |
|                 | 惠                     | ÷         | *           | *J<br>35   | 0                                                                                                    |     |     | -    |     |     | -   |   |        | 11   | ≣+             | (4)<br>HIREDO                                       | ×2.                                    | 1%)<br>988     | 80 <b>8</b>        | e<br>D     |       |           | 3            | 0           | 2     | <u>-</u> 7                                   | 2   | Ť         |
|                 |                       | <u>高</u>  | *           | 学業         | 2                                                                                                    |     |     |      |     |     | -   |   |        | łl   | 11             | (《<br>外国税金                                          | 新校務                                    | €)<br>€        |                    |            |       |           |              |             | -     |                                              | -   | -         |
| 所               | *<br>不                |           | ih .        | 産          | 3                                                                                                    |     |     | -    |     |     | -   | - |        | ŧI.  |                | 源泉                                                  | 徴」                                     | 分散             | 額                  | <b>a</b>   |       |           | 3            | 8           | 4     | 4                                            | 0   |           |
| 泪               | 利                     |           |             | 子          | 4                                                                                                    |     |     |      |     |     | -   | _ |        | ſŀ   | 萛              | 申告                                                  | 物                                      | - 税            | 额                  | <b>4</b> 5 |       |           | -            | 8           | Ť     | 6                                            | 7   | <u>4</u>  |
| <del>।</del> चि | 12                    |           |             | 3          | 5                                                                                                    |     |     | •    |     |     |     |   |        | †I   |                | 予定                                                  | <br>                                   | 税              | 瀬                  | 46         |       |           |              | _           | ÷     | -                                            | ÷   | ÷         |
| 金               | 給生                    | Ţ<br>Ķ    |             | -          | 6                                                                                                    |     | 5   | 9    | 8   | 0   | 9   | 2 | 0      | 11   |                | 第3期                                                 | //·                                    | 前く見            | 1 <i>万)</i><br>る税金 | <u>(</u>   |       |           |              |             | _     | <u> </u>                                     | 0   | ᅱ         |
|                 | F                     | 1/1/      | 准           |            | 0                                                                                                    |     |     |      |     | ŕ   | -   | Ĩ | ŕ      | 11   |                | の 税<br>(毛ー)                                         | (朝<br>第1)                              | atta           | れる税金               | 48         |       |           |              | 8           | 1     | 6                                            | 7   | 4         |
| 額               | 親1                    |           | 渡・・<br>+の)・ | - 時        | 8                                                                                                    |     |     |      |     |     | -   |   |        | 11   |                | 配偶者の                                                | D合1                                    | 所得             | 金額                 | 49         |       |           |              | _           | -     | <u> </u>                                     | -   | -         |
|                 | 合                     | 19        |             | ·///       | 9                                                                                                    |     | 5   | 9    | 8   | 0   | 9   | 2 | 0      | 11   | -              | 專從者給行                                               | F (1098                                | )間の:           | 51161              | 50         |       |           |              |             | _     | <u>.                                    </u> | _   |           |
|                 | 社:                    | 会保        | 険料          | 空除         | 10                                                                                                    |     |     |      |     |     |     |   |        | 11   | t              | 青色申信                                                | 告特                                     | 別控             | 除額                 | 5          |       |           |              |             | _     |                                              | _   |           |
| 所               | 小規                    | 模企業非      | t清等掛        | 2101R      | 1                                                                                                    |     |     |      |     |     |     |   |        | 11   | ~              | 雑所得・<br>源泉徴电                                        | 一時                                     | 所得             | 等の<br>計額           | 62         |       |           |              |             |       |                                              |     |           |
| 得               | 生                     | 命保        | 険料          | 空除         | 12                                                                                                    |     |     |      |     |     |     |   |        | 11   | Ø              | 未納付の                                                | D.19.9                                 | 國权             | 院額                 | 63         |       |           |              | _           | _     |                                              | _   |           |
| が               | 地                     | 震保        | 険料          | 空除         | 13                                                                                                    |     |     |      |     |     |     |   |        | ]]   | 14             | 本年分で書                                               |                                        | 1942           | 映劇                 | 54         |       |           |              |             | _     |                                              | _   |           |
| 6               | 寡                     | ₩.3       | ¥ 夫 打       | 壺除         | 14                                                                                                    |     |     |      | _   | 0   | 0   | 0 | 0      | Iľ   | 112            | 平均課                                                 | 税対                                     | 象              | 金額                 | 65         |       |           |              |             |       |                                              |     |           |
| 差               | 勤労                    | 学生、       | 障害者         | 控除         | 8<br>~8                                                                                                    |     | _   |      | _   | 0   | 0   | 0 | 0      |      |                | 安勒·臨時市                                              | 所得金                                    | <b>版</b> 公     |                    | 66         |       |           |              | _           | _     |                                              | _   |           |
| ι               | N2N4                  | H (1989)) | BB 20       |            | 0<br>~8                                                                                                    |     |     |      |     | 0   | 0   | 0 | 0      |      | 延居             | 中告期限多                                               | rec                                    | elit a         | 5金額                | 57         |       |           |              |             |       |                                              | 0   | 0         |
| 引               | 扶                     | 養         | 控           | 除          | 19                                                                                                    |     |     |      |     | 0   | 0   | 0 | 0      |      | <br>の出         | 延納                                                  | 届                                      | 出              | 額                  | 58         |       |           |              |             |       | 0                                            | 0   | 0         |
| か               | 基                     | 礎         | 控           | 除          | 20                                                                                                    |     |     |      |     | 0   | 0   | 0 | 0      | ļ    | <b>遺受</b><br>付 | 00                                                  |                                        |                |                    | 銀金農        | 行事相合  | 0         | С            |             |       |                                              | 林湖  | ・ 広 語     |
| ħ               | 101                   | n6@       | )まで         | の計         | 2                                                                                                    |     | 1   | 9    | 6   | 0   | 3   | 7 | 6      |      | さ取れる           | 郵便局                                                 | _                                      | _              | _                  | - R        | 1.100 | "<br>全 =  | 1            |             | 納代準   | <b>50 1</b> 7                                | 8   | - 201     |
| る               | 雑                     | 損         | 控           | 除          | 2                                                                                                    |     |     |      |     |     |     |   |        |      | る<br>税場<br>金   | 名 等<br>口座番号                                         | •                                      | •              |                    |            | 種非    | 頭 〔<br>∩  |              |             |       |                                              |     |           |
| 金               | 医療                    | 調費控       | 除分          |            | 3                                                                                                    |     |     | 4    | 0   | 0   | 0   | 0 | 0      | ļļ   | <b>の</b> 所     | 記号章号<br>17                                          | U                                      | 0              | 0 0                | 0          | U     | v         | _            | -           | _     |                                              | _   |           |
| 額               | 寄                     | 附:        | 金控          | 除          | 24                                                                                                    |     |     |      | _   | _   | _   | _ |        |      | 整              | \$                                                  | _                                      |                |                    |            |       |           |              | 0           | 1     |                                              | -   | $\square$ |
|                 | 170                   | 10        | 101         | .all       | (25)                                                                                                    |     | 2   | 3    | 6   | 0   | 3   | 7 | 6      | 1 L  | _              | 1                                                   |                                        |                |                    | 1          |       | 1         | 1            |             |       | - 1                                          | 4   |           |

すると、確定申告書が完成します。

| チェック | 項目名               |
|------|-------------------|
|      | 申告書B第一表【提出用】      |
|      | 申告書B第一表【控用】       |
|      | 添付書類台紙            |
|      | 申告書B第二表【提出用】      |
|      | 申告書B第二表【控用】       |
|      | 医療費控除の明細書 【 提出用 】 |
|      | 医療費控除の明細書 【 控用 】  |

印刷の際に、このように資料名が表示されます。印刷をして、身分証明書の コピーを添付して、お住まいの管轄の税務署に提出しましょう。

ちなみに、医療費の領収書は2017年から添付不要になりました。しかし保存義務は5年間あるので、ご自宅でしっかりと保存をしておきましょう。また、 源泉徴収票の添付も2019年4月から不要になりました。

医療費控除などの税金が還付される申告は5年間遡って申告できます。 しかし、申告が早ければ早いほど税金が早く還付されるので、源泉徴収票 などの情報がお手元に揃ったら、早めに確定申告をしましょう。

郵送提出の注意点は、2部提出することと、自分宛の返信用封筒(切手付き) を同封することです。確定申告書の控えは、その年の自分の年収を証明す る大事な書類です。提出の際は必ず控えの提出も行い、税務署の受領印を もらい、返信用封筒でご自宅に送ってもらいましょう。

以上が、医療費控除の概要と確定申告の仕方です。慣れてしまえば、そんな に難しいものではないことがおわかりいただけましたでしょうか。もし、 わからないことがあれば、税務署に問い合わせれば答えてくださるので、 安心して確定申告書の作成・提出することができます。